## Sygic – Twisty route

The following guide is valid for both **Android** and **iOS** operating systems.

It is possible to enable this function on both phone and cluster side.

## 1. Enabling Twisty route on phone side

- 1. Open Sygic GPS Navigation & Maps on your smartphone;
- Create a route in the Sygic app (see this tutorial "<u>Starting the route</u>" for more details);
- 3. Tap on "Options";
- 4. Enable the "Twisty route" option;
- 5. Tap on "Done";
- 6. Sygic's algorithm will recalculate your route and show you a more twisty route;
- 7. Tap on "Start" to start your itinerary;
- 8. If you want to see the route on the cluster: launch **Ducati Connect** and the itinerary will be displayed within the **Sygic** virtual app.

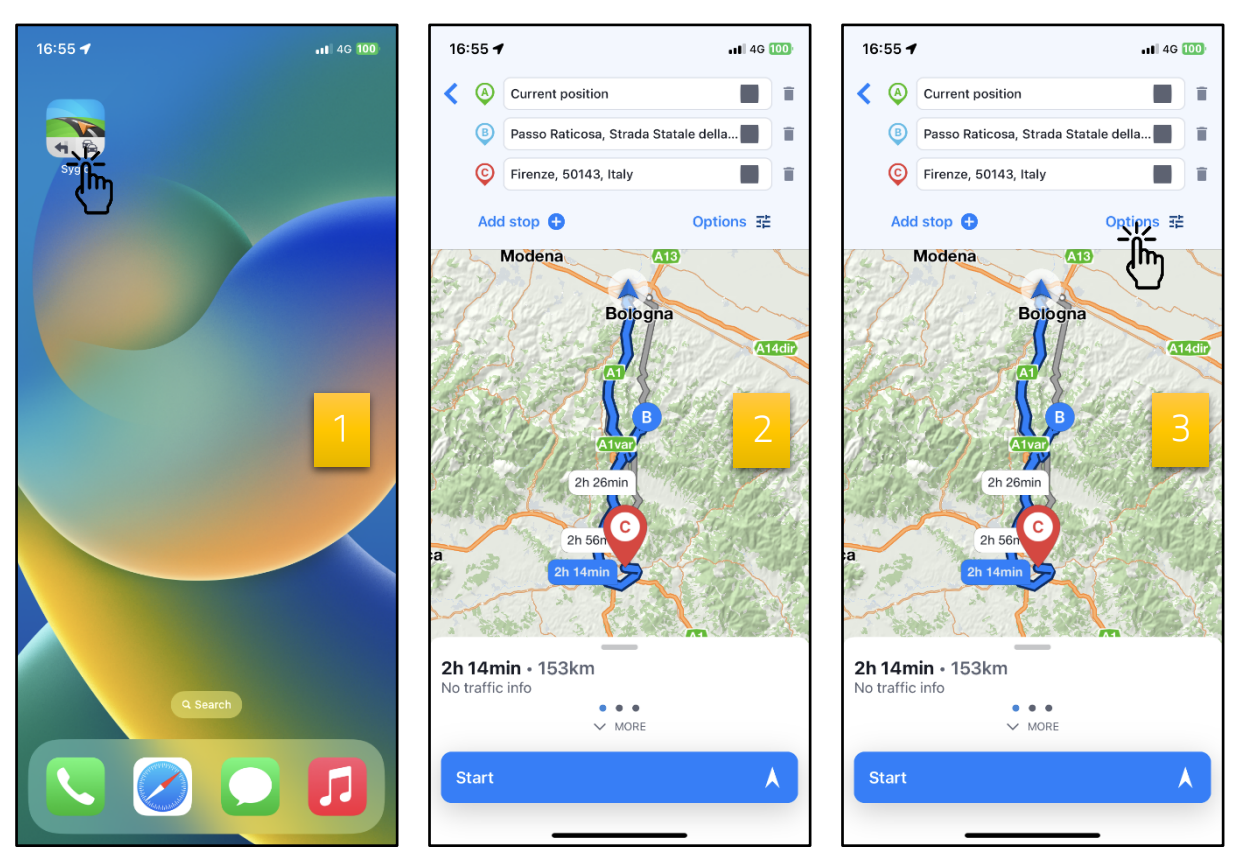

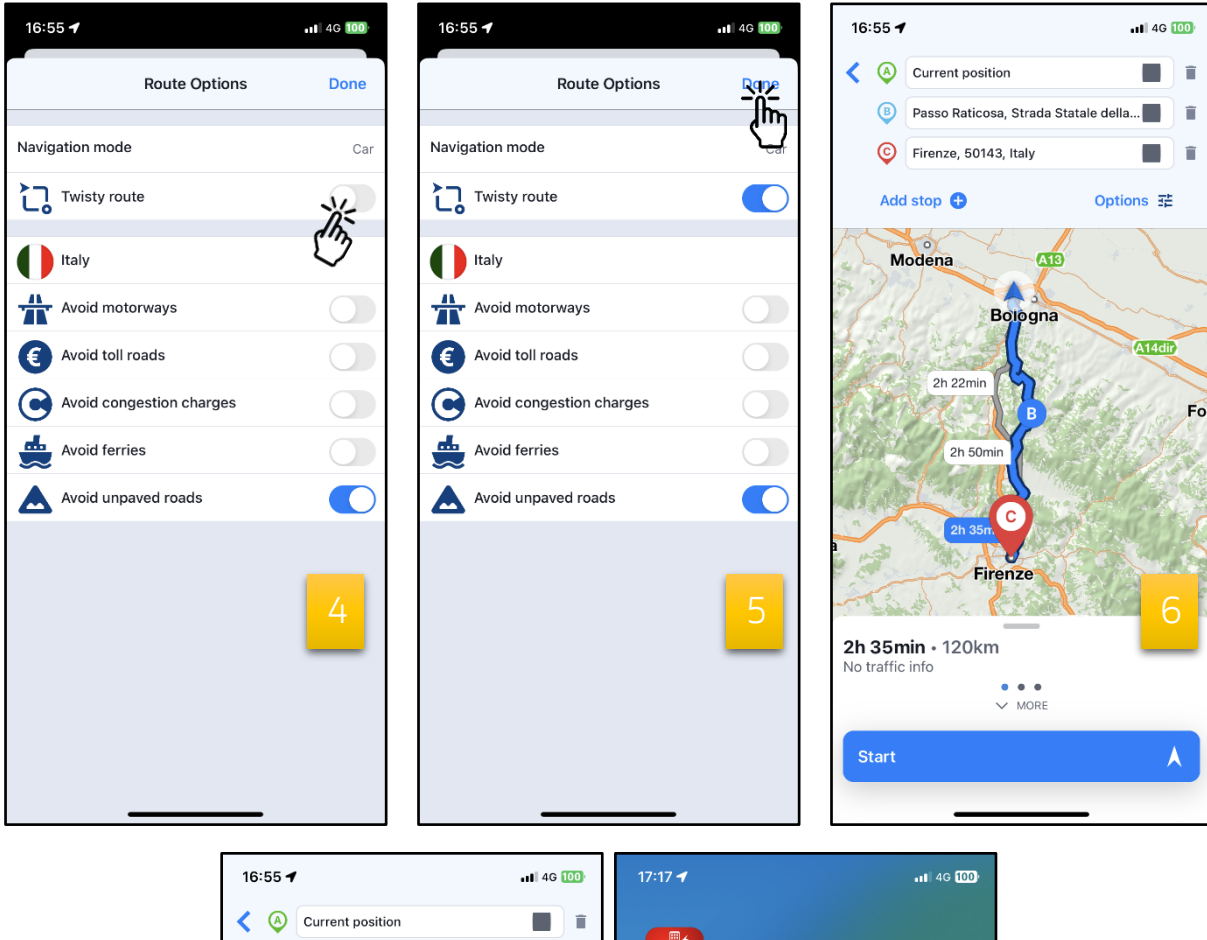

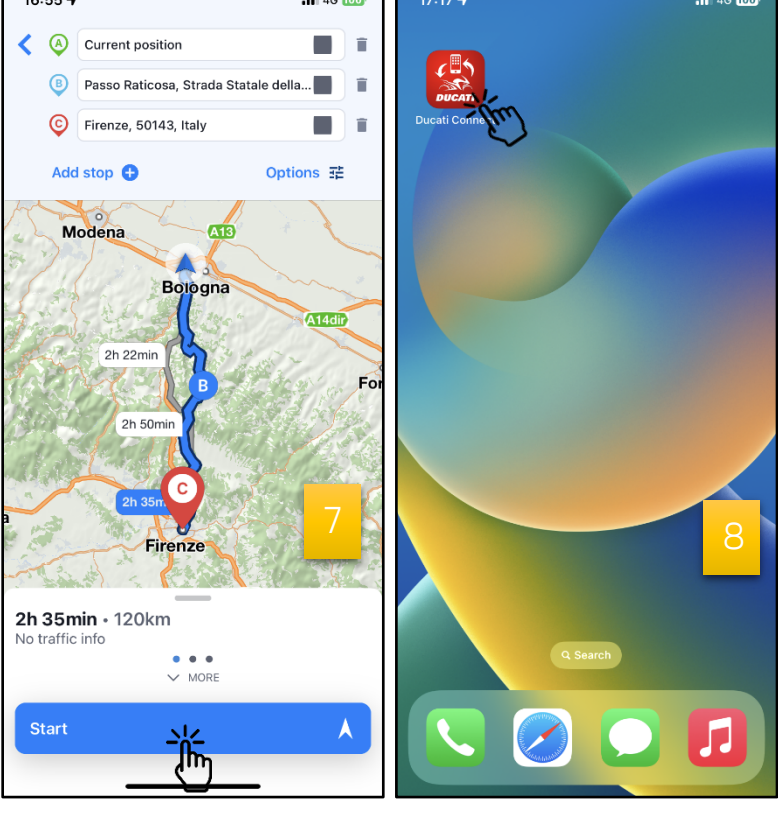

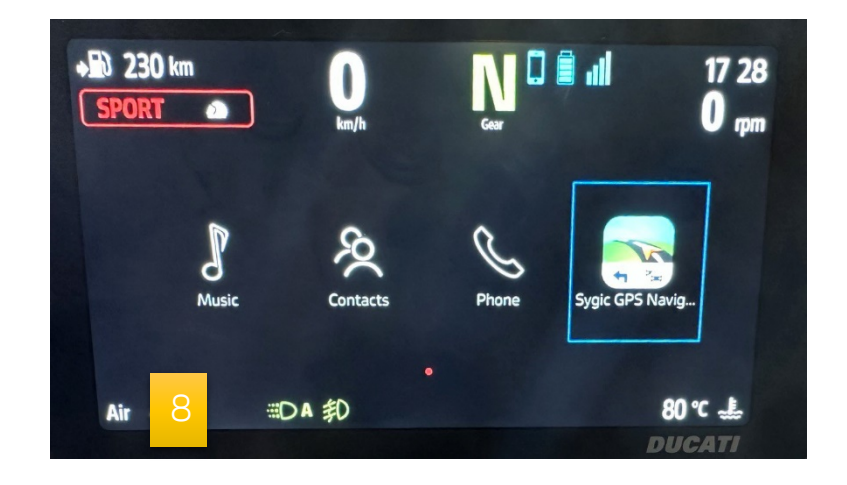

## 2. Enabling Twisty route on cluster side

- 1. Launch **Ducati Connect** on your smartphone (<u>Note</u>: you have to pair your smartphone and the cluster via Bluetooth first);
- 2. Wait for the completion of the connection procedure;
- 3. On the main screen of the cluster, tap on "Ducati Connect";
- 4. Open the **Sygic** virtual app;
- 5. Search for a route or open a previously saved route;
- 6. Tap on "Get directions";
- 7. Tap on the options symbol 🔅;
- 8. Enable the "Twisty route" option;
- 9. Sygic's algorithm will recalculate your route and show you a more twisty route;
- 10.Go back (<u>Note</u>: you can either tap on the "back arrow" or long press to the left the multicontroller placed on the handlebar)
- 11. Tap on "Start" to start your itinerary.

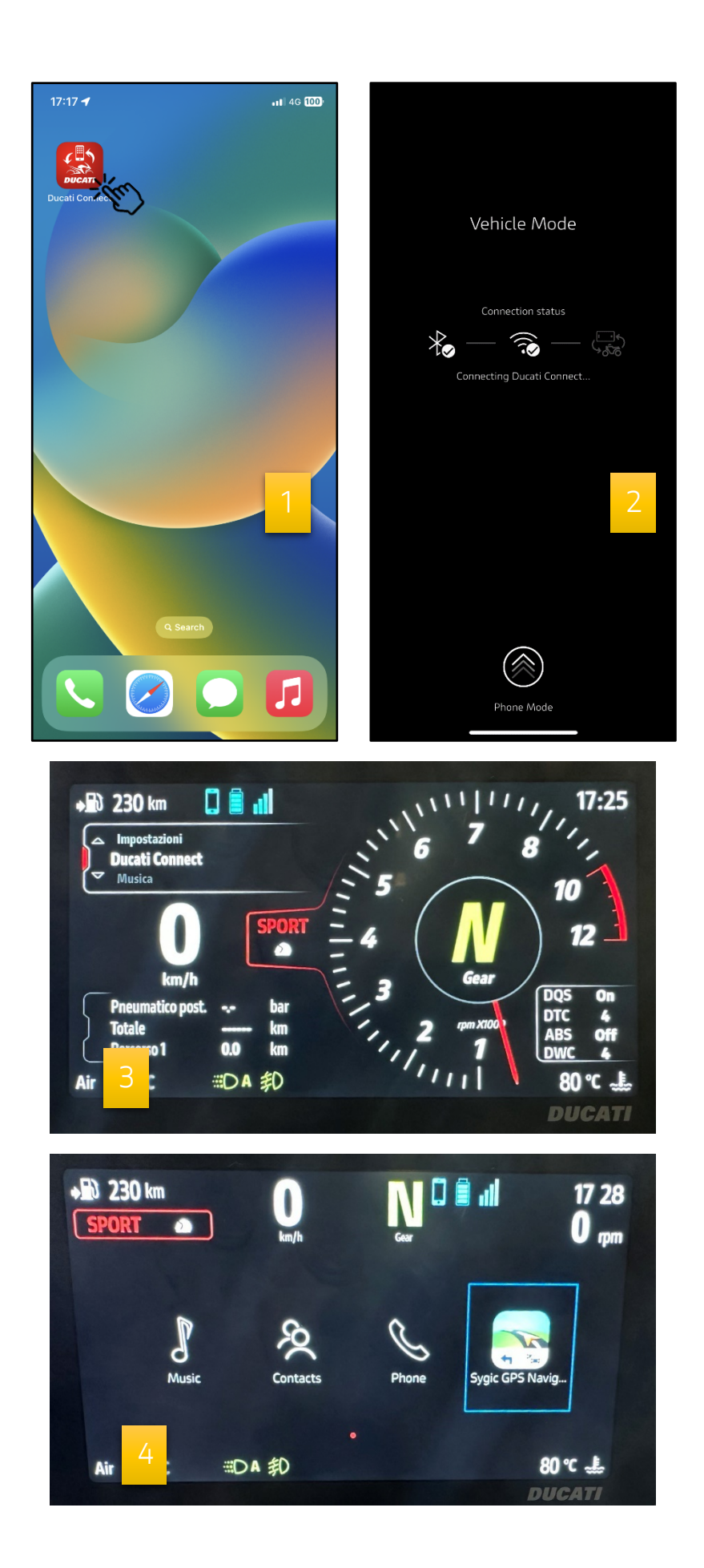

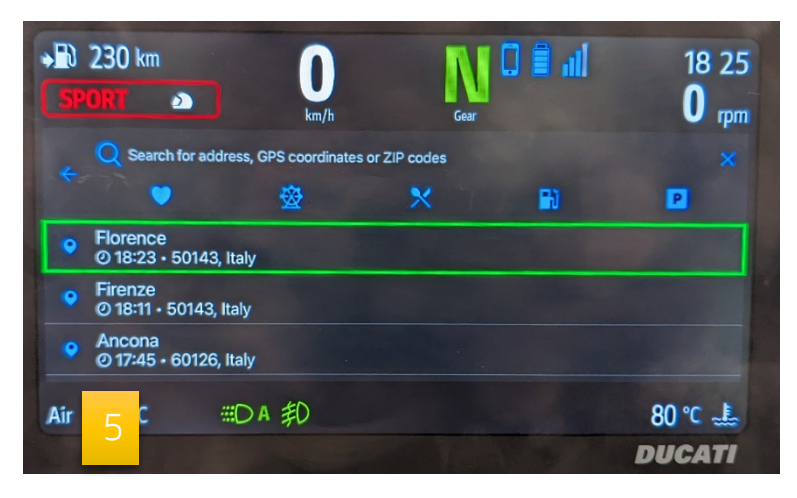

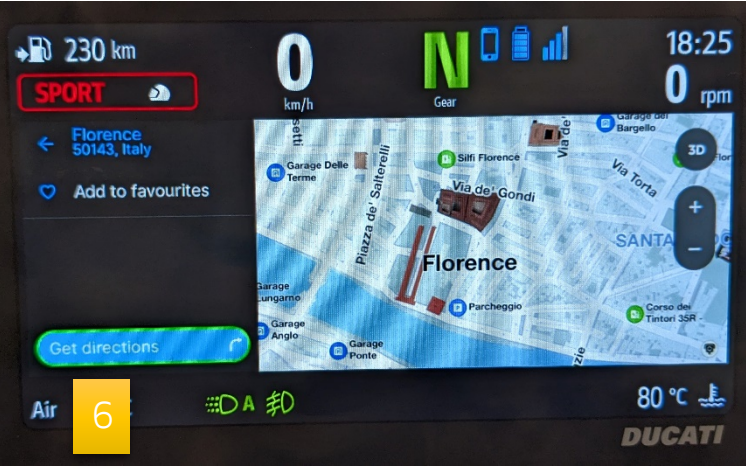

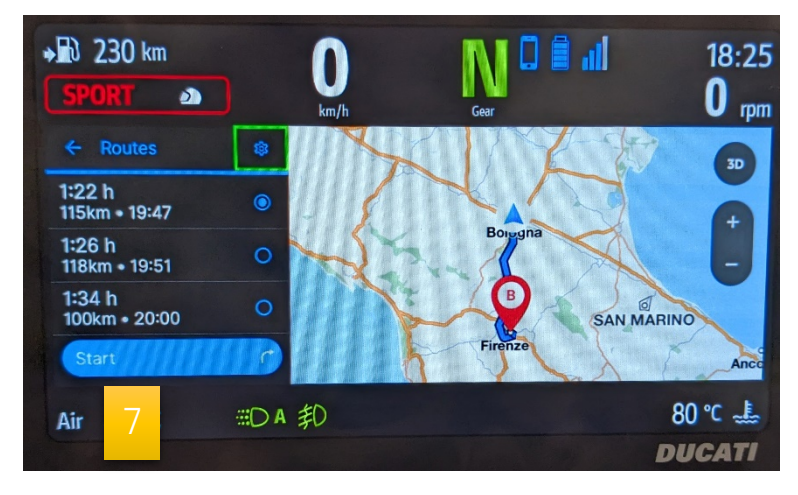

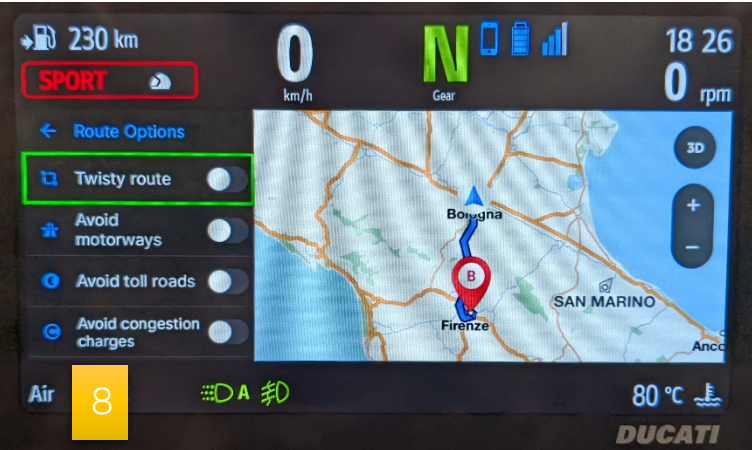

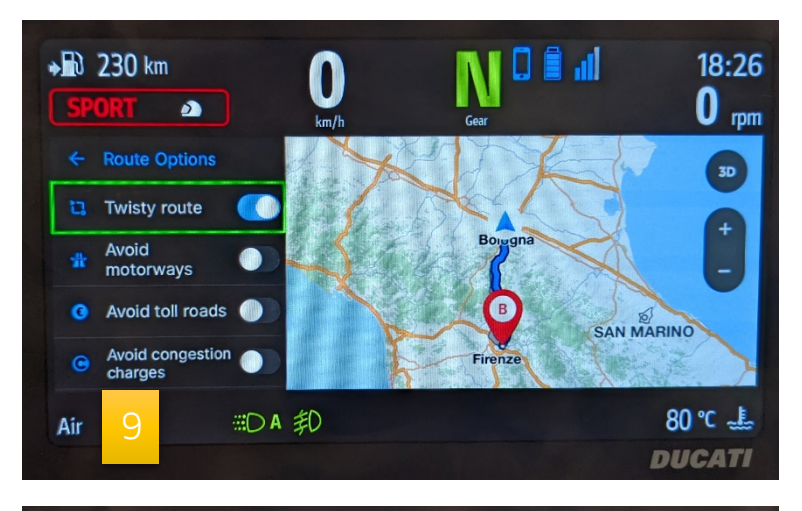

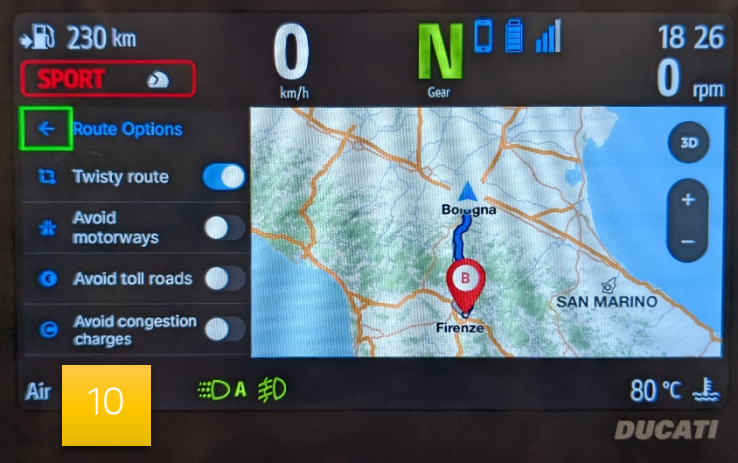

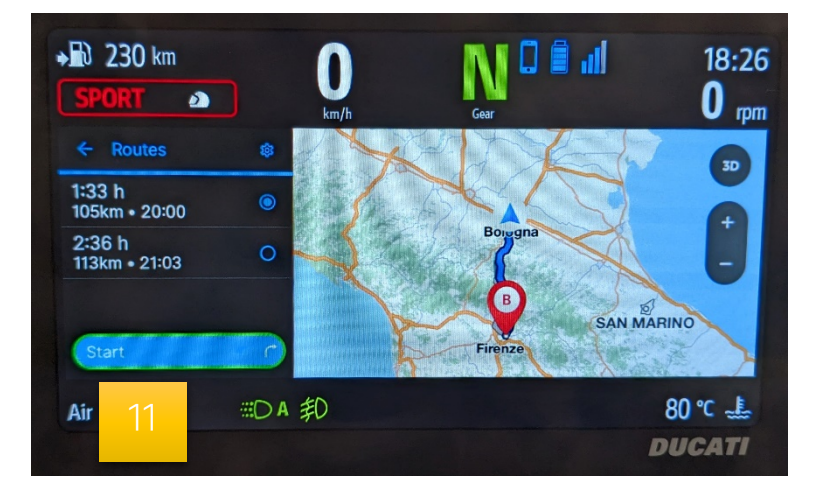